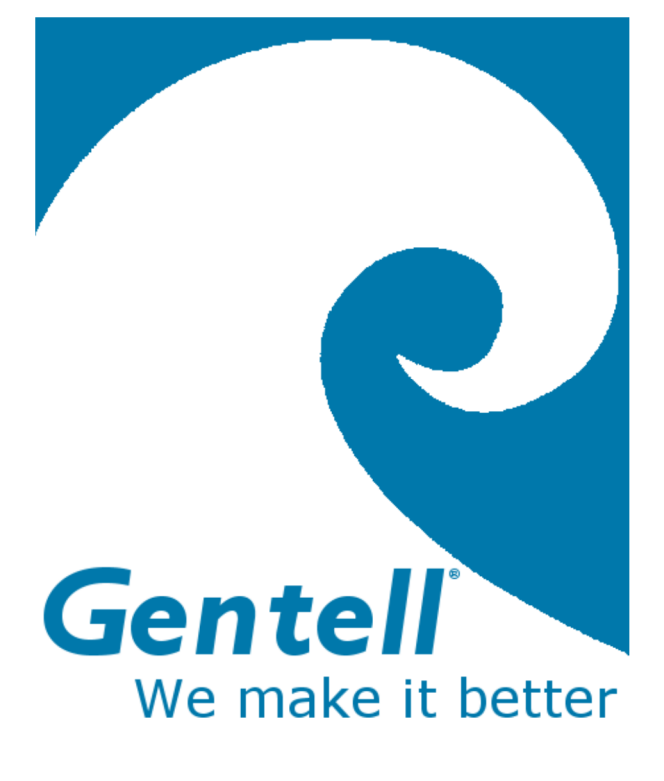

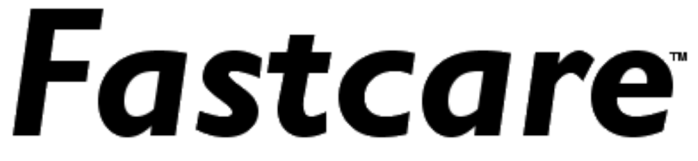

# **User Manual**

Updated 11/20/12

# CONTENTS

| What is Fastcare?                              | 4  |
|------------------------------------------------|----|
| Support                                        | 4  |
| Requirement for a Wifi or Verizon Connection   | 4  |
| A "Hard Boot" when your tablet hangs           | 4  |
| Browser Support                                | 4  |
| The Fastcare Tablet                            | 4  |
| Charging your Fastcare Tablet                  | 5  |
| Turning on your Fastcare Tablet                | 5  |
| Start the Photo App                            | 5  |
| Tablet Controls                                | 6  |
| The Fastcare Home screen                       | 6  |
| The Fastcare Icon                              | 6  |
| Talk Icon (Teleconferencing)                   | 6  |
| Adobe Reader Icon                              | 7  |
| Gmail Icon                                     | 7  |
| Settings Icon: Establishing a Wifi connection  | 7  |
| Other Icons and Applications                   | 7  |
| Browsers                                       | 7  |
| How to Use Fastcare                            | 7  |
| Names of Fastcare Screens                      | 7  |
| Logging into Fastcare                          | 7  |
| Adding Personnel at Your Facility              | 8  |
| The Fastcare Review Screen                     | 9  |
| Fastcare Hierarchy                             | 9  |
| Evaluating Residents                           | 9  |
| Adding a New Resident                          | 9  |
| Evaluating a Wound                             |    |
| Closing a Wound                                | 12 |
| Request a Treatment Recommendation             | 13 |
| Change the Status of a Resident                | 13 |
| Getting started with Fastcare on your Computer | 13 |

| Fastcare on your Computer – Printing                      | 14 |
|-----------------------------------------------------------|----|
| Printing Fastcare Reports                                 | 14 |
| Facility Reports                                          | 15 |
| Rep Features – available only to reps                     | 15 |
| Setting up new facilities                                 | 15 |
| Setting up New Personnel at a Nursing Home                | 16 |
| Integrating Fastcare with Electronic Medical Records      | 16 |
| Teleconferencing                                          | 17 |
| Making a video call with Gtalk                            | 17 |
| Conducting a Teleconference: Choosing a Camera            | 18 |
| More Support                                              | 18 |
| Camera is not taking pictures                             | 18 |
| Connection slow, data will not enter, unexpected problems | 19 |

# WHAT IS FASTCARE?

Fastcare is a wound documentation and reporting system that operates on tablet computers connected wirelessly to secure servers. Fastcare generates reports required for government compliance, sends orders instantly to wound care product suppliers, and enables nurses to get advice on wound treatment by sending wound images to remote certified wound specialists. Fastcare is designed to improve patient care, speed up treatments, reduce costs, and ensure compliance with government standards.

### SUPPORT

Please contact Gentell or your Gentell Representative. Fastcare support information is also available on the Gentell web site at <u>www.gentell.com</u>

Gentell 2701 Bartram Road Bristol, PA 19007 215-788-2700 EMAIL: <u>info@gentell.com</u>

#### REQUIREMENT FOR A WIFI OR VERIZON CONNECTION

Fastcare **requires** a wireless connection in order to function. Please ensure that your Wifi or Verizon connection is available prior to contacting Gentell support.

#### A "HARD BOOT" WHEN YOUR TABLET HANGS

Occasionally, tablet computers will "hang" just like a desktop computer. To re-start the tablet, hold down the **Up-Volume** key on the side of the tablet and simultaneously hold down the **Power** button until the device re-starts. This will clear the current memory, but most of your recent information should already be saved on the Fastcare server.

#### **BROWSER SUPPORT**

On a computer, Fastcare is supported on Google Chrome and Firefox. On a tablet, we recommend the Opera browser for the fastest data entry, though it does not communicate with the camera. When taking photos, we recommend the tablet's native browser or Firefox. You may use both browsers on your tablet and choose the one that is best for the task at hand.

# THE FASTCARE TABLET

Fastcare is optimized for Motorola Android tablets with a Wi-Fi or Verizon 3G or 4G connection. Supported tablets include the Motorola Xoom and the Motorola Xyboard devices. The system operates on a secure server that receives the data immediately from the tablet; no information is stored on the tablet itself.

#### CHARGING YOUR FASTCARE TABLET

Each Fastcare tablet includes a wall charger with a unique connection that plugs into the bottom of the device. Recharging the tablet each night should provide plenty of power for the next day.

#### TURNING ON YOUR FASTCARE TABLET

Your Fastcare tablet has two modes for turning on and off: (1) screen mode and (2) "all-theway-off" mode. Since the device can take several minutes to turn "all the way off" and on, we recommend that you simply tap the **On/Off** button to turn the screen off and on. The first time that you turn your tablet on, press and hold the **On/Off** button.

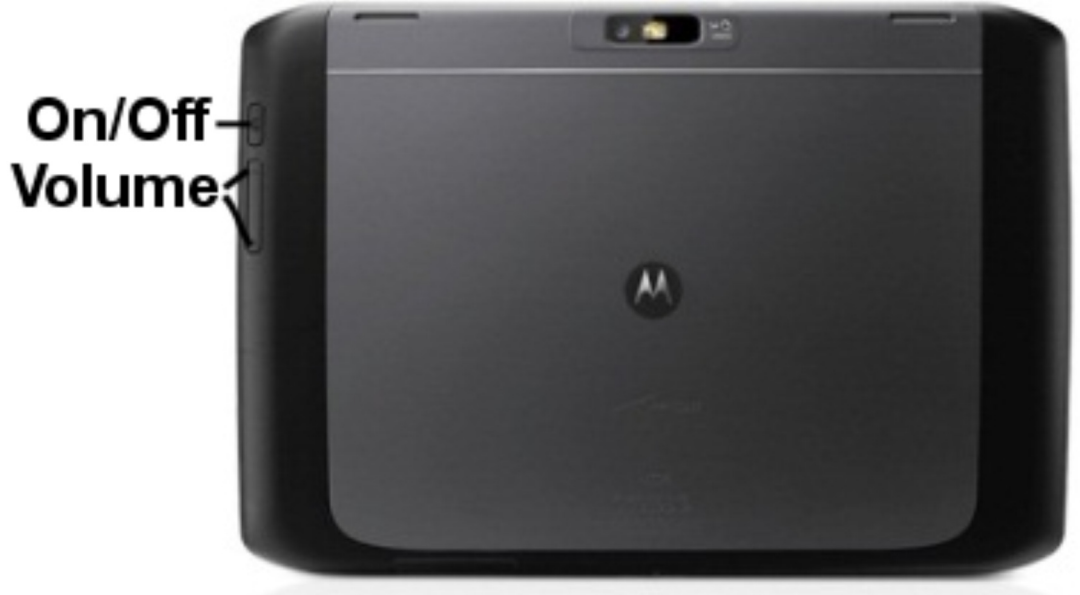

# Back of Xyboard Tablet

#### START THE PHOTO APP

Your Fastcare Tablet contains a photo app that must be started each time the tablet is turned on from an "all-off" state. When the tablet starts up, (1) tap the **send\_pics.py** in the upper left, (2) tap the **black screen** icon and then (3) tap the **Home** button at the bottom left of the tablet.

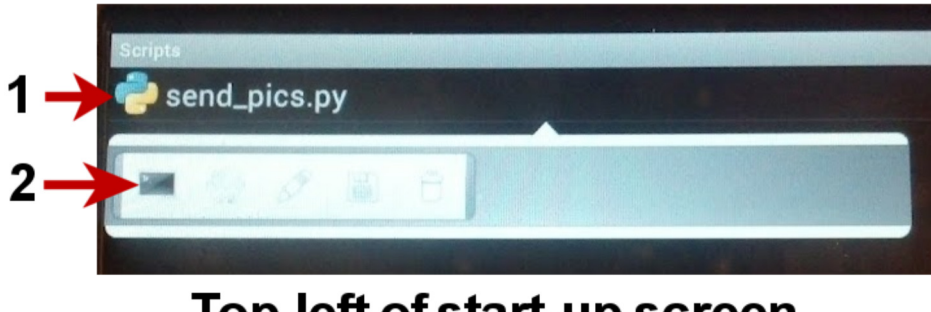

Top left of start-up screen

#### TABLET CONTROLS

The bottom of the screen has two very useful buttons: the **Back** button and the **Home** button. Tapping on the Back button will take you back to a previous screen or will down a menu that you may have mistakenly tapped. The **Home** button will bring you back to the "home" or main screen (see below.) Your Fastcare tablet will continue to run Fastcare even though you may not see it; just tap the Home button and the Fastcare button to return to Fastcare at any time.

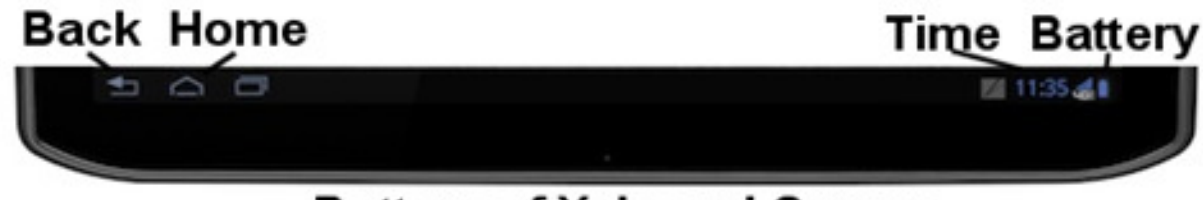

# Bottom of Xyboard Screen

# THE FASTCARE HOME SCREEN

The first screen you see is the Fastcare "Home" screen, which should look something like the photo here. (The image on your screen may not precisely match the image here.)

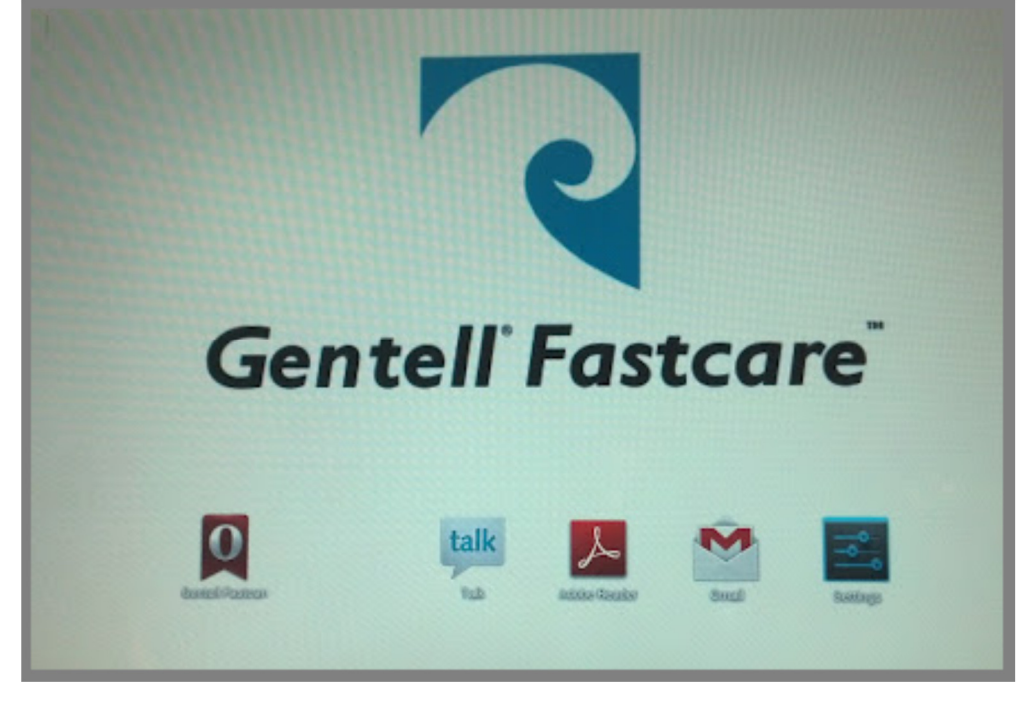

#### THE FASTCARE ICON

Tapping on the first icon on the left will load the Fastcare web site.

#### TALK ICON (TELECONFERENCING)

Your Fastcare tablet has two cameras: one that faces the user and one that faces away from the screen. Tapping on the second icon from left called "talk" will access Google Talk, a teleconferencing service that will enable you to contact Gentell nurses and hold a teleconference using the camera that faces the user. You can also share wound images by using the camera that

faces away from the screen. Complete instructions for using Google Talk are provided in this document.

#### Adobe Reader Icon

The Adobe Reader can be used to read PDF documents about Fastcare or Gentell products that may be on your tablet.

#### GMAIL ICON

Each Fastcare tablet is linked to a Gmail account such as **fastcare284@gmail.com** where information is backed up. This account can also be used to forward email to your tablet.

#### SETTINGS ICON: ESTABLISHING A WIFI CONNECTION

The settings icon should **only** be used to connect to a local Wifi system. <u>Changing other</u> <u>settings in your system may interfere with Fastcare functions</u>. To establish a Wifi connection in a new location:

- Tap the **Settings** icon.
- Tap the Wifi **ON** button.
- Tap on the name of your network on the right. (If no network is available, you cannot make a Wifi connection.)
- If necessary, enter the "key" to your network and tap OK or Enter.
- Tap the Home button at the bottom of the screen.

#### OTHER ICONS AND APPLICATIONS

Dragging your finger right or left across the home screen will display other icons that may be helpful in special situation. Tapping on the **Home** button at the bottom will always take you back to the main icon screen.

#### BROWSERS

Fastcare data entry works very quickly with the Opera Browser, a free app that can be installed from Google Play, Android's app store. Fastcare also works well with the native browser (called simply "Browser" on the tablet), though it may be slightly slower and may require an additional screen tap after making a choice from a multi-option menu. The Fastcare photo functions (**Take Resident ID (face)**, **Take Facesheet Picture** and **Take Wound Picture**) works only in the native browser.

# How to Use Fastcare

#### NAMES OF FASTCARE SCREENS

Every Fastcare screen is labeled in the upper left corner so that you can easily identify it in this manual or when asking for support. For instance, the login screen is labeled, "Login Screen."

#### LOGGING INTO FASTCARE

You can log into Fastcare here: www.gentellfastcare.com

or through links on the home screen at Gentell: www.gentell.com

| Gentell'Fastcare                                                                                                    | Login About Help |
|----------------------------------------------------------------------------------------------------|------------------|
| Email                                                                                                    |                  |
| Password                                                                                                    |                  |
| Enter Forgot password?                                                                                                    |                  |
| New Customers:                                                                                                    |                  |
| Please choose one:<br>Nursing Home, Hospital, Home Health Care Agency, Woundcare Center, Pharmacy, Distributor,<br>Assisted Living facility, Long Term Care Facility, Export Customer, Podiatrist, VNA,<br>VA Medical Center, Consumer |                  |
|                                                                                                    |                  |

Log into Fastcare by entering your email and your password, and then tapping the **Enter** button. Your Gentell representative, Director of Nursing, or Administrator will supply you will a password for your facility.

If you have forgotten your password, tap **Forgot password?** Enter your email address and, if your email address is in Fastcare, your password will be sent to that email address.

#### ADDING PERSONNEL AT YOUR FACILITY

You can add personnel to your facility if you have management "permissions" in the system – for instance, if you are the Director of Nursing or Administrator. (If you do not have these permissions, the following buttons will not appear on your screen.)

To add personnel: (1) tap the **Personnel** button at the top of the screen and (2) tap the **Add Facility Person** button. (See illustration on the next page.) On the next Fastcare screen, add the person's name, email address and other information. You will also need to invent a **password** such as FC829-T5. Do not make the password a single word or something like *1234* because it may expose your data to unauthorized users. Write down the password so that you can give it to the new user.

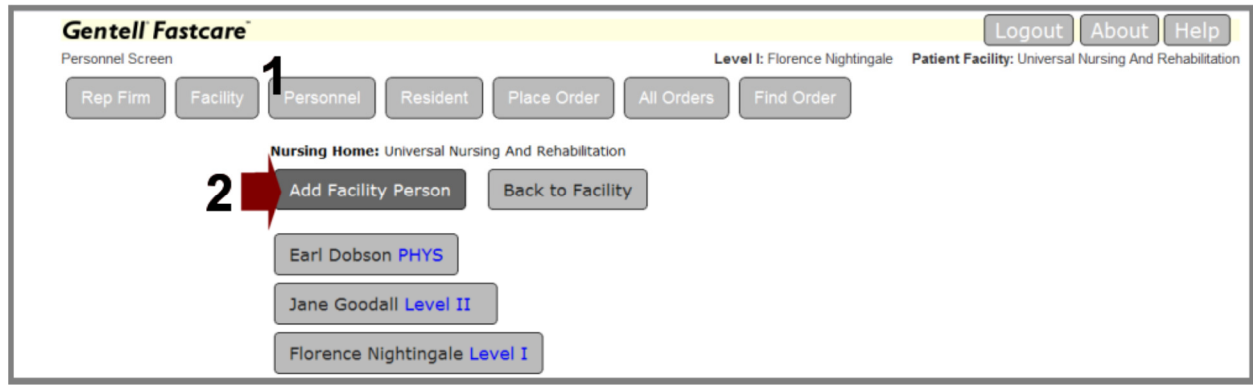

#### THE FASTCARE REVIEW SCREEN

When you first log into Fastcare, you will see the Review screen, which displays responses and messages from a Wound Care Specialist

| Gentell'Fastcare                                 |                                            | Logout About Help                                      |
|--------------------------------------------------|--------------------------------------------|--------------------------------------------------------|
| Review Items from Wound Care Specialist Screen   | Senior Nursing Staff: Florence Nightingale | Patient Facility: Universal Nursing And Rehabilitation |
| Rep Firm Facility Personnel Resident Place Order | All Orders Find Order                      |                                                        |
| Queue waiting for response                       |                                            |                                                        |
| No items from Wound Care Specialist to review    |                                            |                                                        |
|                                                  |                                            |                                                        |
|                                                  |                                            |                                                        |
|                                                  |                                            |                                                        |
|                                                  |                                            |                                                        |

If the list is empty, there are no items to review.

If there are many items in the list, the older items are at the top because they have waited the longest for your attention. To review the newest items that might be off the bottom of the screen, drag you finger from the bottom of the list to the top: the list will scroll up and down.

To view any recommendation in the list, tap the **Show** button at the beginning of the recommendation.

#### FASTCARE HIERARCHY

Fastcare enables multiple groups of people to interact in a hierarchy that provides different information to people depending on their need. For instance, rep firms can establish facilities, but rep firms cannot "see" resident information. (It would be a violation of HIPAA for anyone other than medical personnel to see patient records. Gentell's complete HIPAA policy is posted on the bottom of the Gentell web site.) Nurses in one facility can see the records of residents in their facility, but not in other facilities.

The buttons at the top of the each Fastcare screen reflect this hierarchy: tap **Rep Firm** to find the name of your representative; tap **Facility** to edit your facility data; and tap **Personnel** to add Personnel. <u>Only senior facility personnel can add personnel or edit facility data</u>.

### **EVALUATING RESIDENTS**

#### ADDING A NEW RESIDENT

Tap **Resident**, then the **New Resident** button, and fill in the fields.

| Gentell'Fastcare                                                                                                    |                                                            |
|----------------------------------------------------------------------------------------------------|------------------------------------------------------------|
| Find Resident Screen                                                                                                    | Nurse Administrator: Florence Nightingale Patient Facility |
| Rep Firm Facility Personnel Resident Place Order                                                                                     | All Orders Find Order                                      |
| Find Open Resident                                                                                                    |                                                            |
| Rep Firm name: Demo Rep Firm         Facility name: Universal Nursing And Rehabilitation         New Resident       Back to Facility | n<br>Open Closed Discharged Deceased                       |
| Abigail Adams                                                                                                    | *<br>_                                                     |
| Ami Sweet                                                                                                    |                                                            |
| Andrew Jackson                                                                                                    |                                                            |

#### EVALUATING A WOUND

- 1. Tap **Resident**.
- 2. Choose a resident. Scroll up and down the list of names by dragging your finger up and down the list. When you find the name you want, **tap on that name**.
- 3. Tap the **Evaluate Wounds** button.

| C                                               |                                                                                    |                               |                                      |
|-------------------------------------------------|------------------------------------------------------------------------------------|-------------------------------|--------------------------------------|
| Gentell Fastcare                                |                                                                                    |                               | LOG                                  |
| Resident Screen                                 |                                                                                    | Nurse Administrator: Flore    | ence Nightingale Patient Facility: U |
| Rep Firm Facility                               | Personnel Resident Place                                                           | Order All Orders Find (       | Order                                |
| Resident Information                            |                                                                                    |                               |                                      |
|                                                 | Edit Resident Resident Face                                                        | esheet Resident Orders        | Show Facility                        |
|                                                 | Name: Abigail Adams<br>Date of Birth: 12/24/1924<br>Social Security #: 234-55-7890 | Gender: Female<br>Part B: Yes | Patient Status: Open                 |
| and the                                         | Insurance Company Name:                                                            | Medicare ID#:                 | Insurance ID#:                       |
|                                                 | Co Insurance Company Name :                                                        | Co Insurance ID# :            |                                      |
| The second second                               | Physician: Thomas Sneddon                                                          |                               | Phone: (123) 323-4444                |
| 2                                               | Physician Address: 100 Care A Lot Way, Yip                                         | opi WI 13245                  | Fax: (123) 323-4445                  |
| Abigail Adams 05-20-2011<br>Abigail Adams<br>65 | Wounds:                                                                            |                               |                                      |
| Take Resident ID (face)                         | Location: right arm on 08/27/2                                                     | 012                           |                                      |

4. (1) Choose a wound from the left column or go to the bottom of the list and tap Add New Wound. You can inspect the last wound report or, if you would like to add another report for that wound, (2) tap on the green Evaluate Wound button.

| Gente<br>Evaluate | II° F<br>Voun<br>3/27, | astca<br>ds<br>/2012 | <b>re</b> <sup>°</sup> [ demo            | ]                  |           |          |          |                |         |            |             |       |
|-------------------|------------------------|----------------------|------------------------------------------|--------------------|-----------|----------|----------|----------------|---------|------------|-------------|-------|
| Fac               | lity:                  | Univers              | al Nursing And                           | d Rehabilita       | tion      | Patient: | Abigail  | Adams          | User:   | Florence   | e Nighting  | ale ( |
| right a           | rm<br>pot              | 1                    | Evaluate V<br>Wound's L<br>Type of Wound | Vound<br>Location: | right fo  | ot Date  | Occured: | 05/08/2        | 012 /   | Acquisiti  | on: unkn    | owr   |
| rt foot           |                        | <b>-</b>             | Surgical                                 |                    |           |          |          |                | Epith   | elial Tiss | ue          |       |
|                   |                        |                      | LENGTH (CM)                              | WIDTH (CM)         | DEPTH     | (см) Ти  | NNELING  | Depth (см)     | CLOC    | K POSITION | UNDERMINING | D     |
| neck              |                        |                      | 7                                        | 3                  | 0.2       | No       | 0        |                |         |            | No          |       |
|                   |                        |                      | EXUDATE AMOUN                            | π                  | EXUDATE 7 | Гүре     | Pru      | RULENT EXUDATE | E COLOR | DEBRIDE    | MENT TYPE   | De    |
| rt arm            |                        | )                    | N/A                                      |                    | moder     | ate      |          |                |         | N/A        |             |       |

Fill in the Evaluate Wound form. Fields with asterisks require information for Fastcare reports: you cannot proceed unless all of these fields are filled in. If you choose "Other – See General Comments," add your comments to the General Comments field.

| Evaluate Wound                                                                                                    |
|----------------------------------------------------------------------------------------------------|
| WOUND LOCATION *     TYPE OF WOUND *     THICKNESS/STAGE *     TISSUE TYPE *     EVALUATION DATE - MM/DD/YYYY       right foot     Surgical     Image: Comparison of the state of the state of the sta                            |
| LENGTH (CM) * WIDTH (CM) * D<br>Arterial<br>Venous<br>EXUDATE AMOUNT * EXUDAT<br>None<br>N/A<br>Skin Tear<br>WOUND BED * SLOUCH/NI<br>BUTT<br>SDTI<br>Other See Ceneral Comments                                                                                                    |
| Odor         PAIN         Topical medication ordered?         Medication Name         Medication Frequency           No         No         No         Image: Construction or construction of the second of the second of the secon                                               |
| PHYSICIAN'S VERBAL ORDER     ACQUISITION     Date First Observed       No     Image: Comparison of the second second s |
|                                                                                                    |

6. Scroll down the Evaluate Wound form to see a group of wound care products that you can choose with a single tap. If you change your mind, tap the product again. When you are finished tap on **Save Observation** or **Cancel** at the bottom of the form. (If you are using a computer, you may need to press the **PageDn** button to reach the bottom of the form.)

| Calcium Alginate                | 2x2 4x4 12" Rope                    | Foam Bordered         | 4x4 6x6 4" Split                    |
|---------------------------------|-------------------------------------|-----------------------|-------------------------------------|
| Calcium Alginate Ag<br>(Silver) | 2x2 4x4 12" Rope                    | Foam Non-Bordered     | 2x2 4x4 4x5 Split                   |
| Collagen                        | 2x2 4x4                             | Hydrocolloid Bordered | 4x4 6x6 Non-Bordered 2x2            |
|                                 | Wound Cleanser                      | Transparent Film      | 4x5 2x3                             |
| Oil Emulsion                    | 3x3                                 | Gauze Pad             | 5x9 Ex: ABD                         |
| Petrolatum Gauze                | Vaseline 3x9 Xeroform 5x9           | Non-Adherent Pad      | 2x3 3x4 Ex: Telfa                   |
| Iodoform Packing Strip          | 1/2" 1"                             | Roll Gauze            | 4.5" Ex: Bulkee or Kerlix           |
| Plain Packing Strip             | 1/4" 1"                             | Stretch Gauze         | 3" Ex: Kling                        |
| Compression                     | Tubigrip E Ace Wrap                 | Tape Paper            | 2" Silk Cloth 2"                    |
| Cohesive Bandage                | 3" 6" Una Boot 3"                   | Hy-Tape (pink-tape)   | 2" Mefix 2"                         |
| Freq. of change                 | Other Freq. Certification<br>Period | Freq. of change       | Other Freq. Certification<br>Period |
| QD 💌                            | 30 💌                                | QD 💌                  | 30 💌                                |
| Other Products Requ             | lested                              | Other Products Req    | uested                              |
|                                 |                                     |                       | ß                                   |
|                                 |                                     |                       | Save Observation Cancel             |

- 7. When you are finished evaluating all wounds for this resident, tap on the **Patient Done** button at the top of the screen.
- 8. The Review Wounds and Order screen is presented. (1) Leave the **Yes** in the **Place Order** column, or tap Yes to turn off this order. (2) Tap **Confirm** to continue or **Cancel**.

| Review Wounds a        | nd Order                      |                                  |             |  |
|------------------------|-------------------------------|----------------------------------|-------------|--|
| Facility Name: Univers | al Nursing And Rehat<br>Adams | bilitation                       |             |  |
| Wound Location         | Last Ordered on               | Same as Previous Order           | Place Order |  |
| right arm              | 08/26/2012<br>1 days ago      | No<br><u>Show Previous Order</u> | Yes         |  |
|                        |                               | 2 <sup>Confirm</sup> Ca          | ancel       |  |

#### C losing a Wound

In the final Wound Evaluation, set the **Tissue Type** to **Closed/Resurfaced**. Tap the **Save Observation** button at the bottom of the form.

| Evaluate Wound             |                          |                       |                          |                              |
|----------------------------|--------------------------|-----------------------|--------------------------|------------------------------|
| WOUND LOCATION *           | TYPE OF WOUND *          | THICKNESS/STAGE *     | TISSUE TYPE *            | EVALUATION DATE - MM/DD/YYYY |
| right foot                 | Surgical                 |                       | Closed/Resurfaced 💌      | 08/27/2012                   |
| Length (cm) * Width (cm) * | DEPTH (CM) * TUNNELING D | ЕРТН (СМ) СО ОБІТІС Ц | Necrotic                 | CLOCK POSITION               |
| 8 3                        | 1 No                     |                       | No Slough<br>Granulation |                              |
| EXUDATE AMOUNT * EXUD      | ATE TYPE * EXUDATE       | COLOR D               | Epithelial               | *                            |
| None N/A                   | •                        | N/A                   |                          |                              |

#### REQUEST A TREATMENT RECOMMENDATION

Choose a wound in the Resident's record, type a comment, and tap **Ask Wound Care Specialist**.

| Abitail Adams 05-20-2011<br>Abigail Adams 65 | Length / Width / Depth: 3.0 / 2.0 / 1 cm<br>Undermining: No<br>Tunneling: No<br>Thickness/Stage: II<br>Odor: No<br>Drainage Amount: Light<br>Debridement Type: Chemical<br>Wound Bed: Granulation<br>Primary FOC: QD<br>Pri. Dispensing Period: 30<br>Treatment: | Type of Wound: Venous<br>Pain: NO<br>Drainage Type: Sero-<br>Debridement Date:<br>Wound Edges: Rolled<br>Secondary FOC: QD<br>Sec. Dispensing Period: 30 | Tissue Type: Granulation<br>Drainage color:<br>Surrounding Skin: Callous |  |
|----------------------------------------------|----------------------------------------------------------------------------------------------------|----------------------------------------------------------------------------------------------------|--------------------------------------------------------------------------|--|
| Take Wound Picture Show (Refresh) Pictures   | General Comments and Observations:                                                                                                    |                                                                                                    |                                                                          |  |
|                                              | Wound pictures:<br>Comment to Wound Care Specialist:<br>This is where you can write any comments o<br>questions that will be sent to Gentell wound                                                                                                    | r special concerns about a wou<br>care specialists.                                                                                                    | nd, and then ask specific                                                |  |
|                                              | Ask Wound Care Specialist for I                                                                                                    | Recommendation                                                                                                    |                                                                          |  |

#### CHANGE THE STATUS OF A RESIDENT

1. Choose a Resident and tap **Edit Resident**.

| Resident Information |                     |                    |                 |                      |
|----------------------|---------------------|--------------------|-----------------|----------------------|
|                      | Edit Resident       | Resident Facesheet | Resident Orders | Show Facility        |
|                      | Name: Abigail Adams |                    | Gender: Female  | Patient Status: Open |
| 66                   | Evaluate Wounds     |                    | Gender: Female  | Patient Status: Open |

2. In the Status field on the right of the Edit Resident page, choose a new **status**, and tap the **Save** button at the bottom of the screen.

| Status:        |   |
|----------------|---|
| Discharged     | • |
| Open<br>Closed |   |
| Discharged     |   |
| Deceased       |   |

# Getting started with Fastcare on your Computer

Fastcare screens are designed to operate on 10-inch tablets, but can also operate on your computer. The buttons are large enough to accommodate finger-taps on a tablet, but also respond to a mouse clicks on a computer.

- 1. Fastcare is supported on personal computers on high-speed browsers including Google Chrome and Firefox. Fastcare is not supported on Internet Explorer.
- 2. If you do not already use a high-speed browser, please search for, download, and install either Chrome or Firefox on your computer.
- 3. In the browser's address bar, type: gentellfastcare.com This address will take you to the secure Fastcare site, which is indicated by the "lock" on the left side of the address bar.

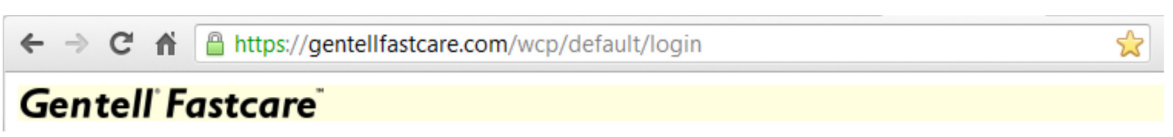

Fastcare browser bar in Google Chrome

- 4. Bookmark the site by clicking on the star on the right side of the address bar. This will make it easy to find Fastcare the next time you use it.
- 5. On the Fastcare login screen, enter your email address and password; then click on Enter button.

# FASTCARE ON YOUR COMPUTER – PRINTING

Fastcare reports are designed to print on standard 8.5"x11" paper, and are most easily printed from a computer on your network attached to a printer. Tablets *can* be attached to in-house networks, but we have found that printing is easiest for most of our customers when they print from Fastcare on their desktop computers.

To print Eval forms, Facility Report, and Trend Report, click on the report button. With the report open, right-click in your browser to produce the print option.

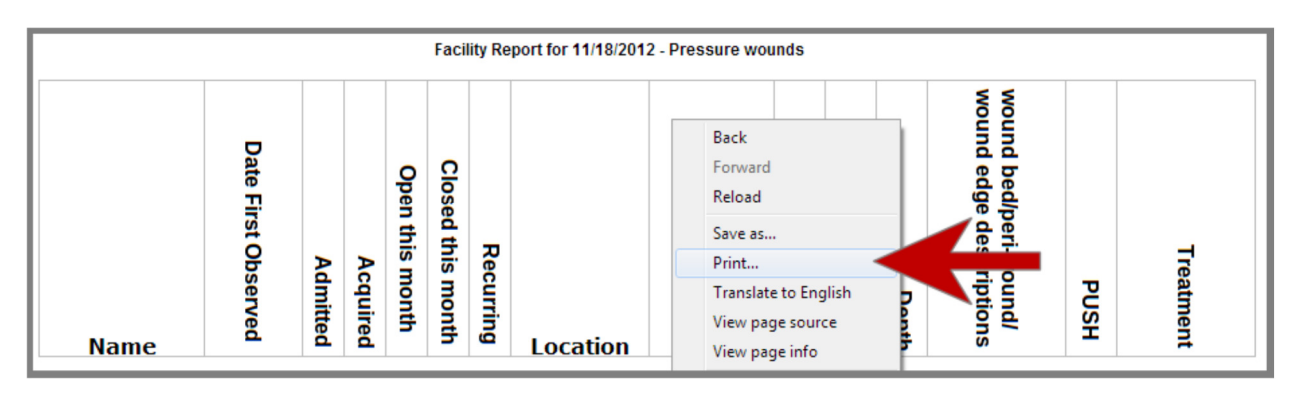

# **PRINTING FASTCARE REPORTS**

Fastcare prints four groups of reports: (1) Order Forms for physicians' signatures (2) Evaluation Forms by date (3) weekly Facility Reports and (4) Trend Reports of individual wounds. To print reports, login to Fastcare from a computer with a printer attached, and click on **Facility**. Tap on

the yellow report buttons to reach the report of your choice. Note that Trend Reports require more than one wound observation (there is no "trend" with a single observation!)

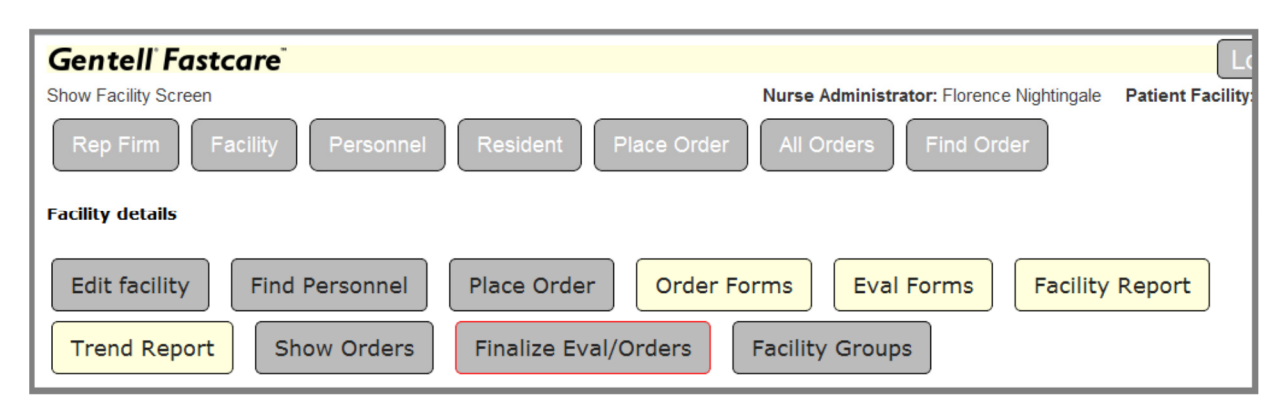

#### FACILITY REPORTS

The Facility Report generates facility-wide reports on five different types of wounds:

(1) Pressure Wounds (2) Diabetic Wounds (3) Arterial & Venous Wounds (4) Skin Tears and

(5) Other Wounds. Click on a weekly date or enter a date in the search field. The figure below shows the data reported for each wound.

Facility Report for 08/27/2012 - Other wounds

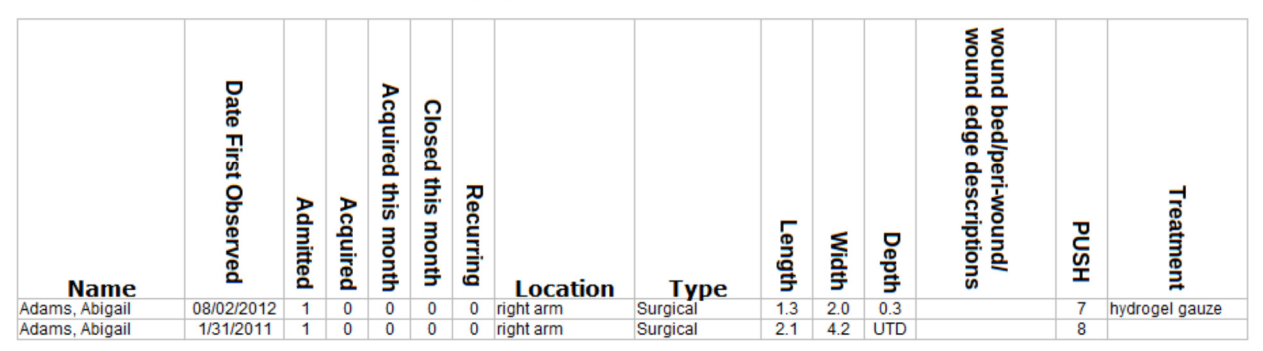

### **Rep Features – Available only to reps**

Fastcare features in this section are available only to Gentell reps. Fastcare deliberately restricts functions at every level to create an orderly system (and prevent chaos): for instance, only reps can set up new facilities, and only high-level managers at facilities can set up or remove nurses at that facility.

#### SETTING UP NEW FACILITIES

To set up a new facility, tap the **Facility** button, then tap **New Facility**. To see your existing facilities you can also tap the **Choose** button, or, if you have many facilities, enter the first few letters of a facility and then tap the **Choose** button.

| Gentell Fastcard     |                                                                             | Logout About Help                                           |
|----------------------|-----------------------------------------------------------------------------|-------------------------------------------------------------|
| Find Facility Screen |                                                                             | Sales Rep: Betsy Meyers Company: Gentell Corporate Contacts |
| Rep Firm Facility    | Personnel Place Order All Orders Current Facility                           |                                                             |
|                      | Find facility                                                               |                                                             |
| 1                    | Rep Firm name: Gentell Corporate Contacts<br>Facility Name beginning with : |                                                             |
| -                    | Choose                                                                      |                                                             |
|                      | Type the first few letters and ENTER key                                    |                                                             |
| 2                    | New Facility                                                                |                                                             |
|                      | Back                                                                        |                                                             |

The first field for a **New Facility** enables you to set up a new chain of nursing homes by defining the Headquarters location. Once you have set the headquarters, you can add additional locations by choosing the name of the nursing home chain from the list. For instance, in the illustration below, you would choose **Betsy's Nursing Home** if you were setting up additional locations for Betsy's Nursing Home. If you were setting up a facility with a single location, you would choose **This is an independent facility**.

| Gentell Fastcare                                                                               | Logout About Help                                           |
|------------------------------------------------------------------------------------------------|-------------------------------------------------------------|
| New Facility Screen                                                                            | Sales Rep: Betsy Meyers Company: Gentell Corporate Contacts |
| Rep Firm         Facility         Personnel         Place Order         All Orders         Cur | rent Facility                                               |
| New facility                                                                                   |                                                             |
| This facility belongs to:                                                                      |                                                             |
| This is a Headquarters location<br>This is an independent facility                             |                                                             |
| Betsy's Nursing Home                                                                           | -                                                           |

Fill out the remaining fields for the new facility and click on Save.

#### SETTING UP NEW PERSONNEL AT A NURSING HOME

Once you have set up a facility, you can add people to that facility. This is a crucial step that defines someone at the facility who will add other facility personnel and place orders. In this step, you will add their email address and create their password, which will enable facility personnel to access Fastcare.

If you have just added the facility, you can click on the **Personnel** button and then the **Add New Person** button. If you are not already "in" that facility, click on **Facility** and choose the facility prior to going to **Personnel**.

# INTEGRATING FASTCARE WITH ELECTRONIC MEDICAL RECORDS

Fastcare is a powerful cloud-based wound recording system that can interface with EMR systems that provide an Application Programming Interface or API. If you would like your EMR system

to interface with Fastcare, please arrange a teleconference between Gentell and your current EMR provider.

### **TELECONFERENCING**

#### MAKING A VIDEO CALL WITH GTALK

Your Fastcare tablet is labeled in the home screen with a "Fastcare" gmail address: for instance, fastcare284@gmail.com Anyone who teleconferences with you will use that address to contact you or accept your invitation.

To make video call from your Fastcare Tablet using Google talk, follow the steps below.

- 1. Establish a teleconference with your Gentell nurse ahead of time so that your nurse is available and is prepared to accept your teleconferencing invitation.
- 2. From the Fastcare home screen, tap the **Gtalk** icon.
- 3. In your chat list, select the contact you would like to call.
- 4. In the chat window, touch to make a video call.

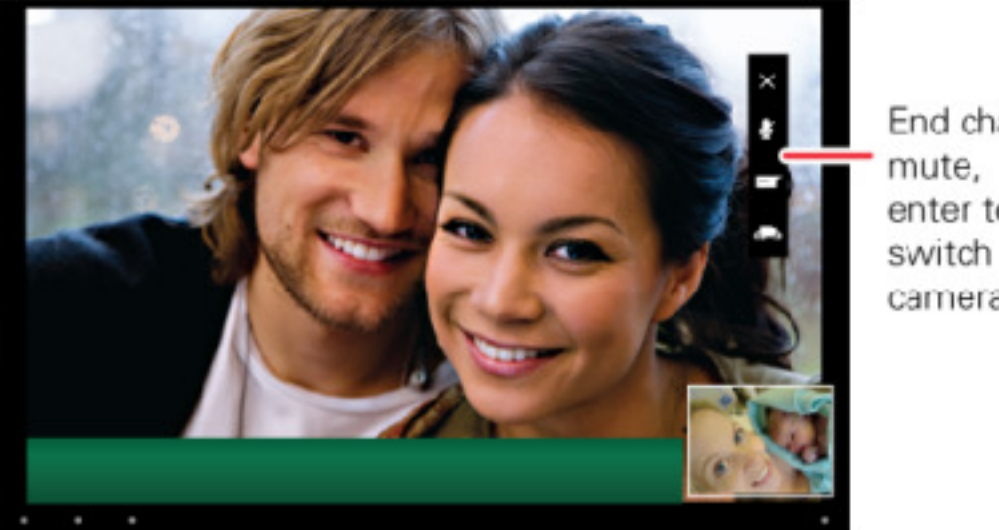

End chat, enter text, cameras.

**Tip:** Look for these status icons beside the names of your Google talk contacts: = **w** available for video chat,  $\bigotimes$  = offline.

When someone invites you to a video chat, tap Accept.

| /ideo chat invite          |         |
|----------------------------|---------|
| ient at 11:04 AM on Friday |         |
| Accent                     | Decline |

**Note:** Tablet contacts are not automatically loaded as Google Talk contacts. You will need to add contacts to Google Talk separately. You will need to send a chat invitation to the person you wish to Video chat with. To send a chat invitation, tap the + icon locate at the top right corner of Google talk screen, enter the person's email address and tap **Send invitation**.

#### CONDUCTING A TELECONFERENCE: CHOOSING A CAMERA

During the teleconference, you may want to use the rear-facing camera to display a wound. Tap in the upper right corner of the screen to produce a new menu of icons. To change cameras, tap the **camera** icon. You will show the person with whom you are teleconferencing the image facing away from the Fastcare tablet. To turn the camera back toward you, repeat the process of switching cameras.

# More Support

#### CAMERA IS NOT TAKING PICTURES

- 1. The camera does not operate in the **Opera** browser (the one with the **O** in the upper left corner.) To take photos from Fastcare, go to the **Home** screen, scroll right by dragging your finger on the screen, and tap the icon marked, **Browser**.
- Tap on the Home icon, then drag left to see the camera icon or check the camera icon in Apps.. the camera should be set to: Store location to On, Focus mode to Auto, Exposure to 0, Picture size to 3M Pixels, and Picture quality to Fine.
- 3. While in the camera screen, make sure that your tablet is using the correct camera for photos (NOT the camera facing you.) Find the camera icon with the circular arrows and tap on it until the image from the rear-exposed camera shows on the screen.
- 4. Ensure that the camera app is running. (1) Tap the **Home** icon (2) Drag the screen right until you see the **SL4A** icon. (3) Tap the **SL4A** icon. (4) Tap the **send\_pics.py** in the upper left, (5) Tap the **black screen** icon and then (3) Tap the **Home** button at the bottom

left of the tablet.

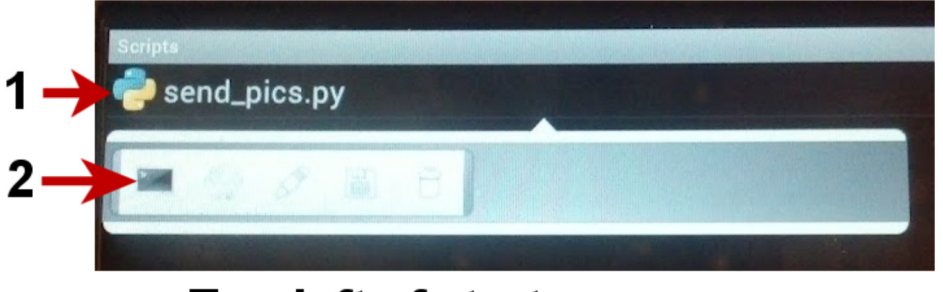

# Top left of start-up screen

CONNECTION SLOW, DATA WILL NOT ENTER, UNEXPECTED PROBLEMS

Tablets are like computers in that they slow down or behave oddly if they run out of memory – and they CAN run out of memory simply because background processes or other programs have launched without your knowledge.

- 1. To reduce the number of programs competing for memory, use the Advanced Task Killer to "kill" programs you are not using:
- 2. Tap the **Home** button.
- 3. Drag your finger across the screen to the right, which will scroll to the area on the left of the home page.
- 4. Tap on Advanced Task Killer.
- 5. Check off the items you are not using, and UNCHECK the items you want to KEEP especially gentellfastcare.com, Hacker's Keyboard, SL4A and anything related to Fastcare.
- 6. Tap on the bar at the top of the screen that says, "KILL Selected Apps."